## 情報処理 II 第0回

# ガイダンス

## たちょうし まさし 桂田 祐史

#### 2005年4月14日

ホームページは http://www.math.meiji.ac.jp/~mk/syori2-2005/

- 1 連絡事項
  - この講義科目のための WWW ページhttp://www.math.meiji.ac.jp/~mk/syori2-2005/
    を用意する (受講中「お気に入り」などに登録することを勧める)。
  - 講義の内容は基本的にシラバス<sup>1</sup>の通り(より細かい内容は昨年度の WWW ページ http: //www.math.meiji.ac.jp/~mk/syori2-2004/ が参考になるかも) だが、微調整する可 能性は高い。
  - 講義資料は WWW ページに載せる (教科書はない)。
    場合によってはプリントとして配布することもある。
  - 原則として情報処理・演習 I, II を履修済みの学生を対象とする。
    (情報処理教室のパソコンの基本的な操作, UNIX の使い方などを知っていると仮定する。)
  - 成績評価はレポートによる。レポートは電子メイルで提出する<sup>2</sup>。
    提出先アドレス syori2@math.meiji.ac.jp
    質問用アドレス mk@math.meiji.ac.jp
    もちろん直接桂田を捕まえて質問しても構わないが、その場合、メイルで日時を約束するのが確実である。桂田の時間割<sup>3</sup>を参考にするとよい。
  - インターネット講習会を受講した者が少ない場合、授業中にインターネット講習会を実施する。これに出席することでインターネット利用資格が得られる。(既に取得済みの学生は、その日は出席する必要はない。一方、この資格がないと学外のWWWページが見られなくて、この講義の履修にも不都合であるので、資格を取得しておくことは必要条件だと考えること。)

<sup>&</sup>lt;sup>1</sup>もちろん Oh-o! Meiji http://oh-o.meiji.ac.jp/ で読める。

<sup>&</sup>lt;sup>2</sup>レポートが届いたかどうか WWW ページで確認できるようにする。ただしアクセスにはパスワードが必要である。パスワードは必要になった時点で口頭で伝える (資料には記さない)。

<sup>&</sup>lt;sup>3</sup>http://www.math.meiji.ac.jp/~mk/jikanwari-mk/

### 2 2005年度新システム

2005年3月下旬、情報処理教育用のシステムが更新された。

- 昨年度まで利用していたユーザーのアカウントについては、ユーザー名、パスワードはこれまで通りでログオン(ログイン)できる。なお、このアカウントを2005年度中も使い続けるためには「情報科学センター生田分室2005年度利用登録ページ」4で更新することが必要。
- Windows 環境の OS<sup>5</sup> は Windows 2000 から Windows XP に変更された。使い方は これまでとほぼ同じである。
- UNIX 環境の OS は Solaris から Redhat Linux 9 に変更された。
  UNIX 環境の使い方については、

情報科学センター生田分室編『UNIX 利用の手引き 2005 年度版』 http://www.isc.meiji.ac.jp/internal/PDF/unix\_guide2005.pdf (システム管理課で冊子がもらえる?)

を参照せよ。要点をいくつか。

- この授業で用いる A308 教室のパソコンは、電源を投入すると、Windows XP と Redhat Linux 9 のいずれを起動するか選択する画面が現われる。矢印キーと Enter キーで希望する OS を選択する。
- 中央校舎の情報処理教室のパソコンは、電源を投入すると Windows XP が起動す るようになっている。Linux を起動するには、いったん Windows にログオンして から、スタートメニューの「すべてのプログラム (P)」から VMware の "Redhat Linux 9"を選択する (起動に 2 分弱かかる)。その後 Pause Break キーで Windows と Linux をスイッチする。
- Linux 環境は明治大学の情報処理教育にとって「新しい」ので、少々戸惑うこともある と思われる。以下いくつかヒント。
  - Linux にログインするには、「\*\*\*にようこそ…ユーザ名を入力して下さい」という画面でユーザー名を入力し、続いて現われる「Password:」という画面でパスワードを入力する。
  - Linux からログアウトするには、Windows のスタート・メニューに相当する画面 左下の赤い帽子のアイコンをクリックして現われるメニューから「ログアウト」を 選ぶ。この授業終了時は部屋を閉めるので、電源を Off にしておくこと(直後に現 われるメニューで「シャットダウン」を選ぶ。)。
  - 3. 電源停止は、ログイン画面からも

<sup>&</sup>lt;sup>4</sup>https://ikuta-m.isc.meiji.ac.jp/cgi-isc/regist/reg\_2005.cgi

 $<sup>^{5}</sup>OS$ =operating system.

> 言語 (L) > **セッション** (S) > 再起動 (R) > 停止 (D)

で「停止(D)」を選んでもよい。

 WWW ブラウザー (Mozilla) を起動するアイコンが、赤い帽子アイコンのすぐ右 にある。Mozilla ブラウザでプロキシーの設定をするには、編集 設定 詳細 プロキシ の自動プロキシ設定で、

http://www.isc.meiji.ac.jp/proxy.pac

という URL を指定する。

- 5. 従来の kterm の代りになるのは、Redhat メニューの「システムツール」の中にある「ターミナル (Terminal)」である。
- 6. エディターには従来と同様 emacs がある<sup>6</sup>。

- 例えば myprog.c を編集 —

icr2-10111% emacs myprog.c &

- 7. 日本語入力の On/Off は
  - (a) emacs の中では Ctrl-¥
  - (b) ターミナルやブラウザーの中では Shift-スペース
- 8. GraceMail を使うには、ブラウザーで「GraceMail Version 5」<sup>7</sup> にアクセスする。 ブックマークしておくことを勧める。

### 3 レポート課題0

(課題というよりはアンケートです。)

情報処理IIのWWWページから、アンケート用紙を入手して、それに書き込みをして、メイルで送信する。

- WWW ブラウザーで、情報処理 II のページにアクセスし、questions-unix.txt (UNIX で書く場合) または questions-win.txt (Windows で書く場合) を表示して、「ファイル」 メニューから「名前をつけて保存」を選択して保存する。「保存する場所」はとりあえず 以下がお奨め。
  - (a) Windows では「デスクトップ」または「マイ ドキュメント」
  - (b) Linux ではホームディレクトリィ ("~" = /home/ユーザー名)

("z:¥" がホームディレクトリィ "~" と同じものである。)

<sup>&</sup>lt;sup>6</sup>アクセサリにもテキストエディタが用意されているが、引き続き emacs を使うのがお奨めである。 <sup>7</sup>http://mail.isc.meiji.ac.jp/

(2) アンケートの答を書く。

╭ Windows 上の秀丸で書く場合 -

(a) スタートメニューから秀丸を起動する。

(b) 「ファイル」から「開く」を選んで、「ファイルの場所」を「マイ ドキュメント」 にし、questions-win.txt を選択して編集する。

- Linux 上の emacs で書く場合 -----isc-xas06% cd isc-xas06% emacs questions-unix.txt &

 (3) (2) で書いたファイルをメイルにインクルードまたは添付して、syori2@math.meiji.ac.jp まで送る。Subject: (表題) は「情報処理 II 課題 0」とする。GraceMail でファイルを添 付するやり方は以下で説明する (一度、自分自身に送って実験することを勧める<sup>8</sup>)。

~ GraceMail でファイルを添付する方法 –

- 1.「新規」ボタンを押して、メイルを書き始める。
- 2. 「添付」ボタンをクリックする。
- 3.現れた「添付ファイル」ウィンドウで、「参照」ボタンをクリックする。
- 現れた「ファイルの選択」ウィンドウで、「デスクトップ」または「マイドキュメント」フォルダを選択し、アンケートのファイルを選択し、「一覧に追加」ボタン、「閉じる」ボタンをクリックする。
- 5.後は通常と同様にして送信する。

<sup>&</sup>lt;sup>8</sup>添付ファイルを開いたら中身が空のようだった、ということが起こるが、添付ファイルを直接開くのではなく、一度ファイルとしてデスクトップにでもセーブして、それから秀丸などで開けば良い。